# Aitai net ドメインサービス ホスティングシステム 管理者向け操作手順書

# 目次

| 1. ログイン         | 3  |
|-----------------|----|
| 2. ユーザアカウント管理   | 4  |
| 3. ユーザアカウント追加   | 5  |
| 4. ユーザアカウント検索   | 7  |
| 5. CSV 一括登録     | 11 |
| 6. メーリングリストの一覧  | 13 |
| 7. メーリングリスト編集   | 14 |
| 8. メールボックス使用量確認 | 15 |
| 9. 管理者アカウント管理   | 17 |
| 10. Web アカウント管理 | 18 |
| 11. ログ管理        | 20 |

ドメイン管理ページのログイン手順を記載します。

# 1. ログイン

URL : https://hosting.cnci.jp/domain/

|   | ホスティング    | システム |  |
|---|-----------|------|--|
|   | 管理者ログ     | イン   |  |
| _ |           |      |  |
| C | ドメイン名/管理者 | 1    |  |
| C | パスワード     | 2    |  |
|   | 3 ログイン    |      |  |
|   |           |      |  |

- ① ドメイン名を入力します。
- ② パスワードを入力します。
- ③ 「ログイン」をクリックします。

| 名称    | 許可文字数 | 許可文字種                     |
|-------|-------|---------------------------|
| ドメイン名 | 255   | 半角英文字(A-Za-z)             |
|       |       | 数字(0-9)                   |
|       |       | ピリオド(.),ハイフン(-)           |
|       |       | ※先頭、末尾の文字は英文字または数字とする     |
|       |       | ※ピリオドが必ず一つ以上含まれていること      |
|       |       | ※(ピリオドの連続)が含まれていないこと      |
| パスワード | 12~24 | 半角英文字(A-Za-z)             |
|       |       | 数字(0-9)                   |
|       |       | ピリオド(.),ハイフン(-),アンダーバー(_) |
|       |       | ※英大文字、英小文字、数字が含まれていること    |
|       |       | ※ユーザ名が含まれていないこと           |

ユーザアカウントの管理手順を記載します。

## 2. ユーザアカウント管理

| 1 |              | オール使用目 目降者アカウント | Webアカウント ログ戦争 | 転換ホーリングリスト |
|---|--------------|-----------------|---------------|------------|
|   |              |                 |               |            |
|   |              | añ l            | CSV D         |            |
|   |              |                 |               | -          |
|   | 2 ユーザアカウント追加 | ③ ユーザアカウント検索    | ④ 四小話登録       | J          |

- ① 「ユーザアカウント」をクリックします。
- 「ユーザアカウント追加」をクリックすると「ユーザアカウント追加」画面に遷移します。
- ③ 「ユーザアカウント検索」をクリックすると「ユーザアカウント検索」画面に遷移しま す。
- ④ 「csv 一括登録」をクリックすると「csv 一括登録」画面に遷移します。

3. ユーザアカウント追加

| 1 | 創り当て酒の店用 <mark>162</mark>                                                                         | Mbytes / 1024 Mbytes(15%) 陳小武權 852 Miytes    |  |
|---|---------------------------------------------------------------------------------------------------|----------------------------------------------|--|
| 2 | メームアドレス<br>パスワード<br>パスワード(編成)<br>作名<br>よみがな<br>メールズックス部語<br>ウィルズックス部語<br>ウィルズナニック<br>あれれた<br>のの範疇 |                                              |  |
|   | DWARDE/WEDX-04<br>272225-1-WEE<br>BUCKNEE                                                         | ® #20 Otto<br>® #18402: O #45<br>O #46 ® #84 |  |

- ① 「ドメインの割り当て済み容量」を表示しています。
- ② 「メールアドレス」に作成するメールアドレス名を入力します。 「パスワード」にログインに利用するパスワードを入力します。 「パスワード(確認)」にパスワードを再度入力します。 「氏名」に名前を入力します。 「よみがな」にフリガナを入力します。 「メールエイリアス」にメールアドレスの別名を入力します。メールアドレスの別名が不 要の場合は、入力は不要です。 「メールボックス容量」に作成メールアドレスに割り当てるメールボックス容量(Mbytes) を入力します。 「ウィルスチェック」に「有効」/「無効」を選択します。 「スパムチェック」に「有効」/「無効」を選択します。 「SMTP 認証」に「有効」/「無効」を選択します。 「POP 認証」に「有効」/「無効」を選択します。 「IMAP 認証/Web メール」に「有効」/「無効」を選択します。 「アカウント凍結」に「有効」/「無効」を選択します。 「管理者設定」に「有効」/「無効」を選択します。 「備考」にコメントを入力します。

③ 「登録」をクリックするとメールアドレスが追加されます。
 「キャンセル」をクリックすると「ユーザアカウント管理」トップがメインに戻ります。

| 夕五        | お司女字粉 | お可立交種                      |
|-----------|-------|----------------------------|
|           | 計可又于致 |                            |
| メールアドレス   | 64    | 半角英文字(A-Za-z)              |
|           |       | 数字(0-9)                    |
|           |       | 記号(!"#\$%&'=-~^ `{+*}./?_) |
|           |       | ※先頭、末尾の文字は英文字または数字とする      |
|           |       | ※(ピリオドの連続)が含まれていないこと       |
|           |       | ※()<>[]:;@¥, は禁則文字         |
| パスワード     | 8~24  | 半角英文字(A-Za-z)              |
| パスワード(確認) |       | 数字(0-9)                    |
|           |       | ピリオド(.),ハイフン(-),アンダーバー(_)  |
|           |       | ※英大文字、英小文字、数字が含まれていること     |
|           |       | ※ユーザ名が含まれていないこと(ユーザ名の文字    |
|           |       | 数が4文字以上の場合のみチェックする)        |
| メールボックス容量 | -     | 数字(0-9)                    |
| メールエイリアス  | 64    | 半角英文字(A-Za-z)              |
|           |       | 数字(0-9)                    |
|           |       | ピリオド(.),ハイフン(-)            |
|           |       | ※先頭、末尾の文字は英文字または数字とする      |
|           |       | ※ピリオドが必ず一つ以上含まれていること       |
|           |       | ※(ピリオドの連続)が含まれていないこと       |

#### 4. ユーザアカウント検索

4-1. ユーザアカウント検索

|   |                        | 99021 8-  | 5200 BBA? | カウント |               | may get     | 24   | 1   | 119 hit  | 12          | €×=027       |
|---|------------------------|-----------|-----------|------|---------------|-------------|------|-----|----------|-------------|--------------|
| D | メールアドレス                |           | ≹8¢ ↓     |      |               |             |      |     |          |             |              |
|   | 枝素 全件核素                | CSV5720-F |           |      |               |             |      |     |          |             |              |
| ລ | [全1件]<br>メールアドレス       | 5.6       | X-MI (UPA | 81   | 71112<br>1299 | 20%<br>F±97 | SMUL | POP | IMA9/Web | アカウン<br>ト制語 | 123 Kik<br>2 |
| 2 | cnci-test@iosting20 Cf | VC テスト    |           | 10MB | 有効            | 鸭劝          | 有効   | 有効  | 有効       |             |              |

① 検索条件を入力して「検索」をクリックします。

「凍結アカウントも含む」をチェクすると凍結アカウントも検索結果に表示されます。 「全件検索」をクリックすると全管理ドメインが表示されます。

「CSV ダウンロード」をクリックすると検索した情報を CSV ダウンロードします。 ② 検索結果が表示されます。

「メールアドレス」をクリックすると「ユーザアカウント編集」画面に遷移します。

③ 「鉛筆アイコン」をクリックすると選択したユーザアカウントの設定情報の更新・削除画 面に遷移します。

[CSV ダウンロード]

検索結果を CSV 形式でダウンロードします。ファイルの形式は以下となります。パスワードは 空欄となります。

#メールアドレス,パスワード,氏名,よみがな,メールエイリアス,メールボックス容量(MB),ウィルスチェック, スパムチェック,SMTP認証,POP認証,Webメール,アカウント凍結,管理者設定,備考 (例)

user01@example.com,,田中太郎,たなかたろう,test01@example.com,1,1,1,1,1,1,0, user02@example.com,,CNCIテスト,CNCIてすと,,10,1,1,1,1,1,0,

| 名称      | 許可文字数 | 許可する文字種・条件                 |
|---------|-------|----------------------------|
| メールアドレス | 256   | @より前が以下の文字種であること           |
|         |       | 半角英文字(A-Za-z)              |
|         |       | 数字(0-9)                    |
|         |       | 記号(!″#\$%&'=-~^ `{+*}./?_) |
|         |       | ※先頭、末尾の文字は英文字または数字とする      |
|         |       | ※(ピリオドの連続)が含まれていないこと       |
|         |       | ※()<>[]:;@¥,は禁則文字          |
|         |       | @が1つ含まれていること               |
|         |       | @より後ろが以下の文字種であること          |
|         |       | 半角英文字(A-Za-z)              |
|         |       | 数字(0-9)                    |
|         |       | ピリオド(.),ハイフン(-)            |
|         |       | ※先頭、末尾の文字は英文字または数字とする      |
|         |       | ※ピリオドが必ず一つ以上含まれていること       |
|         |       | ※(ピリオドの連続)が含まれていないこと       |

#### 4-2. ユーザアカウント編集

| ก  | NOSTRONS 10       | 2 Mbytes / 1024 Mbytes(15%) B | り商量 962 Moytes          |  |
|----|-------------------|-------------------------------|-------------------------|--|
| ·/ | -                 |                               |                         |  |
|    | 3710/166A         | cho-estiphosing/criv.de-ve.   | JP                      |  |
|    | /10.9-ド(相信)       |                               |                         |  |
|    | 压缩                | 00521                         | 1                       |  |
|    | 2.3xt/32          | OCTE                          |                         |  |
|    | 3-152-1923        |                               | @hosting2019.catviv6.jp |  |
|    | メールボックス自動         | 30 Moytas                     |                         |  |
| 2  | 24M39140          | ● #20 ○ 第20                   |                         |  |
| 9  | スパムチェック           | 受有効 〇重の                       |                         |  |
|    | SHITH             | ※第28 ○第28                     |                         |  |
|    | ACHELE .          | ※有効 ○無改                       |                         |  |
|    | DUG 212/Web a ~ A | 形 有効 〇 服故                     |                         |  |
|    | PUDDINAM          | 思利用可能の激展                      |                         |  |
|    | Bight202          | 〇有効を開め                        |                         |  |
|    | 64                |                               |                         |  |

- ① 「ドメインの割り当て済み容量」を表示しています。
- 「メールアドレス」に対象のメールアドレスが表示されます。 「パスワード」にログインに利用するパスワードを入力します。 「パスワード(確認)」にパスワードを再度入力します。 「氏名」に名前を入力します。 「よみがな」にフリガナを入力します。 「メールエイリアス」にメールアドレスの別名を入力します。メールアドレスの別名が不 要の場合は、入力は不要です。 「メールボックス容量」に作成メールアドレスに割り当てるメールボックス容量(Mbytes) を入力します。 「ウィルスチェック」に「有効」/「無効」を選択します。 「スパムチェック」に「有効」/「無効」を選択します。 「SMTP 認証」に「有効」/「無効」を選択します。 「POP 認証」に「有効」/「無効」を選択します。 「IMAP 認証/Web メール」に「有効」/「無効」を選択します。 「アカウント凍結」に「有効」/「無効」を選択します。 「管理者設定」に「有効」/「無効」を選択します。 「備考」にコメントを入力します。

③ 「登録」をクリックすると変更内容が更新されます。
 「削除」をクリックすると対象のメールアドレスが削除されます。
 「キャンセル」をクリックすると「ユーザアカウント検索」に戻ります。

| 名称        | 許可文字数 | 許可文字種                      |
|-----------|-------|----------------------------|
| パスワード     | 8~24  | 半角英文字(A-Za-z)              |
|           |       | 数字(0-9)                    |
|           |       | ピリオド(.),ハイフン(-),アンダーバー(_)  |
|           |       | ※英大文字、英小文字、数字が含まれていること     |
|           |       | ※ユーザ名が含まれていないこと(ユーザ名の文字    |
|           |       | 数が4文字以上の場合のみチェックする)        |
| パスワード(確認) | 8~24  | 半角英文字(A-Za-z)              |
|           |       | 数字(0-9)                    |
|           |       | ピリオド(.),ハイフン(-),アンダーバー(_)  |
|           |       | ※英大文字、英小文字、数字が含まれていること     |
|           |       | ※ユーザ名が含まれていないこと(ユーザ名の文字    |
|           |       | 数が4文字以上の場合のみチェックする)        |
| メールボックス容量 | -     | 数字(0-9)                    |
| メールエイリアス  | 64    | 半角英文字(A-Za-z)              |
|           |       | 数字(0-9)                    |
|           |       | 記号(!"#\$%&'=-~^ `{+*}./?_) |
|           |       | ※先頭、末尾の文字は英文字または数字とする      |
|           |       | ※(ピリオドの連続)が含まれていないこと       |
|           |       | ※()<>[]:;@¥, は禁則文字         |

### 5. CSV 一括登録

| 3-47 | (カウント管理 > com-18世界 |                                           |               |         |                  |
|------|--------------------|-------------------------------------------|---------------|---------|------------------|
|      |                    |                                           |               |         | Deveryon         |
|      | 3-8-20225          | -7997025 3-5288 ##475925                  | Wind 25/252 h | ale/hit | Tree in Southern |
| 1    | 動作タイプ              | • BER OND                                 |               |         |                  |
| 2    | オプション              | □ 既存のデータを上書き(削除の場合は無視されます) □ エラーの場合も気軽を解除 |               |         |                  |
| 3    | アップロードファイル         | 奏読 ファイルが選択されていません。                        |               |         |                  |
| 4    | ファイルチェック           | ファイルチェック開始                                |               |         |                  |
| 5    | 建新                 |                                           | _             |         |                  |
|      |                    |                                           |               |         |                  |

① 動作タイプ

ユーザアカウントを登録/変更する場合は、「登録」をクリックします。

ユーザアカウントを削除する場合は、「削除」をクリックします。

② オプション

登録済みユーザアカウントの変更の場合は、「既存のデータを上書き(削除の場合は無視されます)」をクリックします。

「エラーの場合も処理を継続」をチェックした場合)

● エラーが発生した場合、該当行の登録は行わずに次の行の処理を継続します。

「エラーの場合も処理を継続」をチェックしなかった場合)

● エラーが発生した場合、該当行の登録は行わず処理を終了します。

③ アップロードファイル

「参照」をクリックして、CSVファイルを選択します。

- ④ ファイルチェック
   アップロードファイルのファイル形式をチェックをする場合は、「ファイルチェック開始」
   をクリックします。
- ⑤ 「更新」をクリックするとアップロードファイルの内容が更新されます。

[CSV ファイルの形式]

動作タイプに登録を指定した場合

| フィールド<br>番号 | フィールド名      | 入力文字数        | 入力可能文字/入力規則                                            | 備考              |
|-------------|-------------|--------------|--------------------------------------------------------|-----------------|
|             |             |              | @より前が以下の文字種であること<br>半毎革文字 (A-7a-7)                     |                 |
|             |             |              | 数字 (0-9)                                               |                 |
|             |             |              | 記号(!"#\$%&'=-~^ `{+*}./?)                              |                 |
| 1           | メールアドレス     | ~256         | ※先頭、末尾の文字は英文字または数字とする                                  | ローカルパートは64文字以下  |
|             |             |              | ※(ピリオドの連続)が含まれていないこと                                   |                 |
|             |             |              | ※( ) < > [ ] :; @ ¥, は禁則文字                             |                 |
|             |             |              | @が一つ含まれること                                             |                 |
|             |             |              | @より後ろがログインしたドメイン名と一致していること                             |                 |
|             |             |              | 半角英文字(A-Za-z)                                          |                 |
|             |             |              | 数字(0-9)                                                |                 |
| 2           | パスワード       | 8~24         | ピリオド(.),ハイフン(-),アンダーバー(_)                              |                 |
|             |             |              | ※英大文字、英小文字、数字が含まれていること                                 |                 |
|             |             |              | ※ユーザ名が含まれていないこと                                        |                 |
| 3           | 氏名          | ~128         | 改行文字、記号(!"#\$%&'=-~^ `{+*}./?_( ) < > [ ] : ; @ ¥ ,)不可 |                 |
| 4           | よみがな        | ~128         | 改行文字、記号(!"#\$%&'=-~^ `{+*}./?_( ) < > [ ] :;@¥,) 不可    |                 |
|             |             |              | @より前が以下の文字種であること                                       |                 |
|             |             |              | 半角英文字(A-Za-z)                                          |                 |
|             |             |              | 数字(0-9)                                                |                 |
|             |             |              | 記号(!"#\$%&'=-~^ `{+*}./?_)                             |                 |
| 5           | メールエイリアス    | ~256         | ※先頭、末尾の文字は英文字または数字とする                                  | ローカルパートは64文字以下  |
|             |             |              | ※(ピリオドの連続)が含まれていないこと                                   |                 |
|             |             |              | ※()<>[]:;@¥, は禁則文字                                     |                 |
|             |             |              | @が一つ含まれること                                             |                 |
|             |             |              | @より後ろがログインしたドメイン名と一致していること                             |                 |
| 6           | メールボックス容量   | -            | 数字(0-9)                                                | テナントのメールボックス割り当 |
|             | (MB)        |              |                                                        | て容量を超えない範囲で指定   |
| 7           | ウィルスチェック    | 1            | 0 (無効) または 1 (有効)                                      |                 |
| 8           | スパムチェック     | 1            | 0 (無効) または 1 (有効)                                      |                 |
| 9           | SMIP認証      | 1            | 0 (無効) または 1 (有効)                                      |                 |
| 10          | POP認証       | 1            | U (無効) または 1 (有効)                                      |                 |
| 11          | Webメール      | 1            | U (無効) または 1 (有効)                                      |                 |
| 12          | アカワント凍結     | 1            | U (果結) よたは ↓ (有効)                                      |                 |
| 13          | 官埋者設定<br>供来 | 100          | U (官理者設定しない) または I (官理者設定する)                           |                 |
| 14          | 1用考         | $\sim_{128}$ | 以17乂子、記亏 (!¨#\$%&¨=-~^`  {+*}./?_(ノ<>[」:;@¥,) 个可       |                 |

動作タイプに削除を指定した場合

| カラム | 内容      | 許可する文字数 | 許可する文字種・条件                 |
|-----|---------|---------|----------------------------|
| 1   | メールアドレス | 256     | 存在するメールアドレスであること           |
|     |         |         | @より後ろがログインしたドメイン名と一致していること |

メーリングリストの管理手順を記載します。

# 6. メーリングリストの一覧

| ¥-958 | グリストー集                                                   |                                  |                 |           |               |            |
|-------|----------------------------------------------------------|----------------------------------|-----------------|-----------|---------------|------------|
| 1     |                                                          | e salin                          | 1047502F        | Windアカウント | 07 <b>8</b> 8 | E84-022931 |
| 2     | @hosting2019.catv-v6.jp<br>testni@hosting2019.catv-v6.jp | メール7ドレスの回転 個正<br>副門したかーリングリストを音振 |                 |           |               |            |
| 3     |                                                          | @hosting                         | 2019.catv-v6.jp | #13E20.00 |               |            |

- ① 「メーリングリスト」をクリックします。
- ② メーリングリストのメンバーを追加/変更する場合は、対象のメーリングリストを選択し、 「メールアドレスの追加・修正」をクリックします。 メーリングリストを削除する場合は、対象のメーリングリストを選択し、「選択したメーリ ングリストの削除」をクリックします。
- ③ 新規メーリングリストを作成する場合は、メーリングリストアドレスを入力し、「新規追加」をクリックします。

| 名称           | 許可文字数 | 許可文字種                      |
|--------------|-------|----------------------------|
| メーリングリストアドレス | 64    | 半角英文字(A-Za-z)              |
|              |       | 数字(0-9)                    |
|              |       | 記号(!"#\$%&'=-~^ `{+*}./?_) |
|              |       | ※先頭、末尾の文字は英文字または数字とする      |
|              |       | ※(ピリオドの連続)が含まれていないこと       |
|              |       | ※()<>[]:;@¥,は禁則文字          |

# 7. メーリングリスト編集

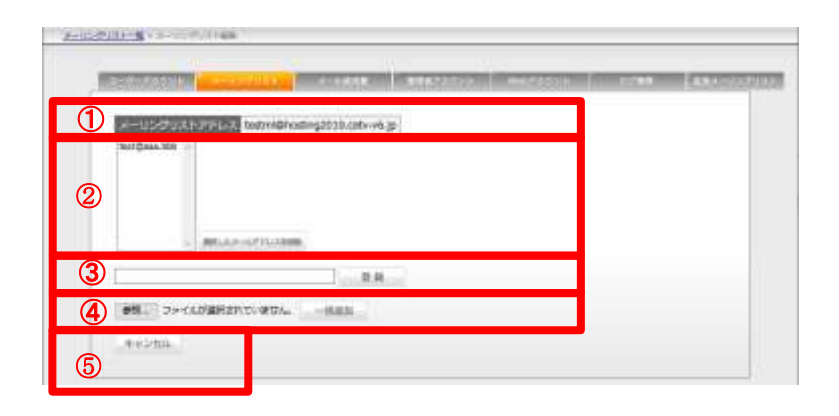

- ① 処理対象のメーリングリストアドレスが表示されます。
- ② メンバーの削除する場合は、対象のメールアドレスを選択し、「選択したメールアドレスを 削除」をクリックします。
- ③ メンバーを追加する場合は、メールアドレスを入力し、「登録」をクリックします。
- ④ メンバーの一括追加をする場合は、「参照」をクリックして、CSV ファイルを選択します。
   「一括追加」をクリックします。
   CSV ファイル書式は、対象のメールアドレスを記入します。
- ⑤ 「キャンセル」をクリックすると「メーリングリスト一覧」に戻ります。

| 名称      | 許可文字数 | 許可文字種                        |
|---------|-------|------------------------------|
| メールアドレス | 256   | @より前が以下の文字種であること             |
|         |       | 半角英文字(A-Za-z)                |
|         |       | 数字(0-9)                      |
|         |       | 記号(!"#\$%&'=-~~ `{+*}./?_)   |
|         |       | ※(ピリオドの連続)が含まれていないこと         |
|         |       | ※( ) < > [ ] : ; @ ¥ , は禁則文字 |
|         |       | @が1つ含まれていること                 |
|         |       | @より後ろが以下の文字種であること            |
|         |       | 半角英文字(A-Za-z)                |
|         |       | 数字(0-9)                      |
|         |       | ピリオド(.),ハイフン(-)              |
|         |       | ※ピリオドが必ず一つ以上含まれていること         |
|         |       | ※(ピリオドの連続)が含まれていないこと         |

メール使用量の確認手順を記載します。

#### 8. メールボックス使用量確認

| 15 | 2-17-711720 8-4      | 1        | A-SENING STREET, STREET, STREE | RI 6251021 | ト Numper Park | 日夕新市 | 1210-022 |
|----|----------------------|----------|----------------------------------------------------------------------------------------------------|------------|---------------|------|----------|
|    | メールボックス使用量確認         |          |                                                                                                    |            |               |      |          |
| 0  | メールアドレス              |          | -<br>                                                                                                    | 10 V       |               |      |          |
| 2  | 桃 索 全件状态             | CSV#92/0 | F                                                                                                    |            |               |      |          |
|    | [全1件]                |          |                                                                                                    |            |               |      |          |
| 3  | 34-167156.3          | x-iwan   | メールボックス使用<br>間                                                                                                    | 21-98      | 10.915        |      |          |
| U  | cnci-test@hosting201 | 31       | 0.1MB                                                                                                    | 10MB       | 1%            |      |          |

- ① 「メール使用量」をクリックします。
- ② 検索条件を入力して「検索」をクリックします。
   「全件検索」をクリックすると全メールアドレスが表示されます。
   「CSV ダウンロード」をクリックすると検索した情報を CSV ダウンロードします。
- ③ 検索結果が表示されます。

[CSV ダウンロード]

検索結果を CSV 形式でダウンロードします。ファイルの形式は以下となります。

#メールアドレス,メールの通数,メールボックス使用量(MB),クォータ値(MB),使用率(%) (例) user01@example.com,123,50,100,50 user02@example.com,456,80,100,80

| 名称           | 許可文字数    | 許可文字種                       |
|--------------|----------|-----------------------------|
| メーリングリストアドレス | 256      | @より前が以下の文字種であること            |
|              | (ローカルパート | 半角英文字(A-Za-z)               |
|              | 部64文字以下) | 数字(0-9)                     |
|              |          | 記号(!"#\$%&'=-~^ `{+*}./?_)  |
|              |          | ※先頭、末尾の文字は英文字または数字とする       |
|              |          | ※(ピリオドの連続)が含まれていないこと        |
|              |          | ※( ) < > [ ] : ; @ ¥, は禁則文字 |
|              |          | @が1つ含まれていること                |
|              |          | @より後ろが以下の文字種であること           |
|              |          | 半角英文字(A-Za-z)               |
|              |          | 数字(0-9)                     |
|              |          | ピリオド(.), <b>ハイフン</b> (-)    |
|              |          | ※先頭、末尾の文字は英文字または数字とする       |
|              |          | ※ピリオドが必ず一つ以上含まれていること        |
|              |          | ※(ピリオドの連続)が含まれていないこと        |

管理者アカウントのパスワード変更/ロゴの変更手順を記載します。

# 9. 管理者アカウント管理

| T. |               |                        | missisner |
|----|---------------|------------------------|-----------|
|    | ドメイン          | hosting2019.catv-v6.jp |           |
|    | 現在のパスワード      |                        |           |
| 2  | 新しいパスワード      |                        |           |
|    | 新しいパスワード (確認) |                        |           |
|    | ロゴファイル        | 参照 ファイルが選択されていません。     |           |

- ① 「管理者アカウント」をクリックします。
- ② 「ドメイン」に対象のドメインが表示されます。
   パスワードを変更する場合は、「現在のパスワード」にパスワードを入力します。
   「新しいパスワード」に変更後のパスワードを入力します。
   「新しいパスワード(確認)」にパスワードを再度入力します。
   ロゴを変更する場合は、「参照」をクリックし、ロゴファイルを指定します。
- ③ 「更新」をクリックするとパスワード/ロゴファイルが変更されます。

| 名称         | 許可文字数 | 許可文字種                     |
|------------|-------|---------------------------|
| 現在のパスワード   | -     | 現在のパスワードと一致すること           |
| 新しいパスワード   | 12~24 | 半角英文字(A-Za-z)             |
| 新しいパスワード(確 |       | 数字(0-9)                   |
| 認)         |       | ピリオド(.),ハイフン(-),アンダーバー(_) |
|            |       | ※英大文字、英小文字、数字が含まれていること    |
|            |       | ※ユーザ名が含まれていないこと           |

Web アカウントのパスワード変更手順を記載します。

# 10. Web アカウント管理

| 1                                                                                                    |
|----------------------------------------------------------------------------------------------------|
| ニーザーアカウント メーリングリスト メール使用薬 単原素アカウント 「WAD7カウント」 ログ発音 単現メーリングリスト                                                                                                    |
|                                                                                                    |
| Webritzman 414.7Mbytes/1024Mbytes(40%)                                                                                                    |
|                                                                                                    |
| annadmin@catv-v6.jp<br>tamtys@catv-v6.jp                                                                                                    |
| wanupperv-s-b[E-12]                                                                                                    |
| ② web デカウントー駅                                                                                                    |
|                                                                                                    |
|                                                                                                    |
|                                                                                                    |
| Weitアカウント (Picatv-v6.g)                                                                                                    |
|                                                                                                    |
|                                                                                                    |
| 新規進加                                                                                                    |
|                                                                                                    |
| (単立て作用する し) F200Pのみ作用する<br>FTP2クセス相称                                                                                                    |
| (4)                                                                                                    |
|                                                                                                    |
| Xt                                                                                                    |
| E.W                                                                                                    |
| 551.延晓唐更新状况                                                                                                    |
| ⑤ SSLRS200 参照。ファイルが提択されていません。                                                                                                    |
| SSATELL 参照ファイルが確認されていません。                                                                                                    |
| <b>里</b> 朝                                                                                                    |
|                                                                                                    |
| Copyright () ) 2 Examinantly Indexes's Contar Los. 43 Nation Network                                                                                                    |
|                                                                                                    |
| Automation and Automation and A |
|                                                                                                    |
| Weild 12 COOD Ling/Howeng JII LiS cent v-6 gp<br>/ CLOP + 0                                                                                                    |
|                                                                                                    |
|                                                                                                    |
|                                                                                                    |

- ① 「Web アカウント」をクリックします。
- ② Web アカウントを変更する場合は、「Web アカウント一覧」より対象のメールアドレスを選択し、「更新」をクリックします。
   パスワードを変更する場合は、「パスワード」にパスワードを入力します。
   「パスワード(確認)」にパスワードを再度入力します。
   FTP 認証の有効/無効も切り替える事ができます。

「更新」をクリックすると変更内容が更新されます。

- ③ Web アカウントを追加する場合は、「Web アカウント」欄に「アカウント名」「パスワード」「パスワード(確認)」「FTP 認証の有効/無効」をを入力し、「新規追加」をクリックします。
- ④ FTP アクセスを許可する IP アドレスを制限するのであれば、「下記の IP のみ許可する」を 選択後、IP アドレスを入力し「更新」をクリックします。
- ⑤ SSL 証明書を入力するのであれば、「SSL 秘密鍵」「SSL 証明書」を選択し「更新」をクリックします。

<sup>※「</sup>SSL証明書」はサーバ証明書と中間証明書を結合した証明書ファイルになります。

| 名称      | 許可文字数 | 許可文字種                      |
|---------|-------|----------------------------|
| メールアドレス | 64    | 半角英文字(A-Za-z)              |
|         |       | 数字(0-9)                    |
|         |       | 記号(!"#\$%&'=-~^ `{+*}./?_) |
|         |       | ※先頭、末尾の文字は英文字または数字とする      |
|         |       | ※(ピリオドの連続)が含まれていないこと       |
|         |       | ※()<>[]:;@¥,は禁則文字          |
| パスワード   | 8~24  | 半角英文字(A-Za-z)              |
|         |       | 数字(0-9)                    |
|         |       | ピリオド(.),ハイフン(-),アンダーバー(_)  |

ログの表示/ダウンロード手順を記載します。

# 11. ログ管理

| ログ管理                                    |        |           |          |        |
|-----------------------------------------|--------|-----------|----------|--------|
| ユーザーアカウント メーリングリスト                      | メール使用層 | 「新華教アカウント | Webアカウント | D Dønn |
| <ol> <li></li></ol>                     |        |           |          |        |
| ② ログ雅期 Webサーバ<br>日時 2012 ●年 11 ●月 21 ●日 |        |           |          |        |
| 3 3-0-4                                 | 1      |           |          |        |

- ① 「ログ管理」をクリックします。
- ② 対象ログの日時を選択します。
- ③ 「ダウンロード」をクリックしログをローカル PC にダウンロードします。
- ④ 「詳細ログを表示」をクリックするとログが表示されます。 ※

| 名称 | 許可文字数 | 許可文字種              |
|----|-------|--------------------|
| 日時 | -     | 存在しない日付、未来の日付でないこと |
|    |       | 前日~180日前まで指定可能とする  |

※ ④詳細ログを表示をクリックするとベーシック認証が表示されるので
 Web 用のパスワードではなく、ログインしている ID とパスワードを入力して下さ

い。

(管理者の場合は管理者 ID とパスワード)